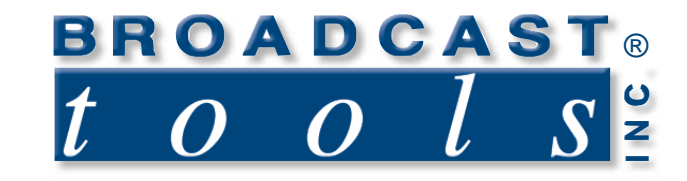

.

.

## Installation and Operation Manual

## USC-16/SG Universal Satellite Channel Controller StarGuide II / III Upgrade Guide

Firmware Version 1.8 Manual Update: 04/04/04

SG, Virtex "StarGuide II or III" are ™ of StarGuide Digital Networks, Inc. Wegener "Unity 4000" is ™ of Wegener Communications. "Premiere" is a ™ of Premiere Radio Networks.
"WW1" is a ™ of Westwood One Radio Networks "ABC" is ™ of ABC Radio Networks

Due to the dynamic nature of product design, the information contained in this document is subject to change without notice. Broadcast Tools, Inc., assumes no responsibility for errors and/or omissions contained in this document. Revisions of this information or new editions may be issued to incorporate such changes.

Broadcast Tools<sup>®</sup> is a registered trademark of Broadcast Tools, Inc. Copyright, 1989 - 2006 by Broadcast Tools, Inc. All rights reserved. No part of this document may be reproduced or distributed without permission.

Visit www.broadcasttools.com for important product update information.

## INTRODUCTION

Thank you for your purchase of a Broadcast Tools® **USC-16/SG**. We're confident that this product will give you many years of dependable service. This manual is intended to give you all the information needed to install and operate the unit.

#### SAFETY INFORMATION

Only qualified personnel should install Broadcast Tools® products. Incorrect or inappropriate use and/or installation could result in a hazardous condition.

Broadcast Tools, Inc., is unable to support NON-Broadcast Tools software, hardware or NON-Broadcast Tools computer/hardware/software problems. If you experience these problems, please research your hardware/software instruction manuals or contact the manufacturers technical support department.

## WHO TO CONTACT FOR HELP

If you have any questions regarding your product or you need assistance, please contact your distributor from whom you purchased this equipment.

If you would like more information about Broadcast Tools® products, you may reach us at:

#### Broadcast Tools, Inc.

131 State StreetSedro-Woolley, WA 98284-1540 USAVoice: 360 . 854 . 9559Fax: 360 . 854 . 9479

Internet Home Page:www.broadcasttools.comE-mail:support@broadcasttools.com

#### THANK YOU FOR CHOOSING BROADCAST TOOLS® BRAND PRODUCTS!

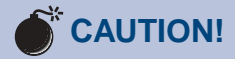

**Broadcast Tools®** Products, as with any electronic device, can fail without warning. Do not use this product in applications where a life threatening condition could result due to failure.

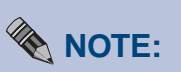

This manual should be read thoroughly before installation and operation.

#### WEBSITE:

Visit our web site for product updates and additional information.

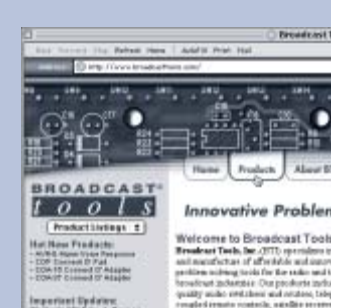

Founded in 1907 wall to accid a Del Westington, wa products here a a far durability and relativity and real

#### SECTION TITLE

## **PRODUCT DESCRIPTION**

The USC-16/SG is an upgrade for the USC-16, Universal Satellite Channel Controller. After the upgrade has been installed, the USC-16 will be referred to as the USC-16/SG. The USC-16/SG is completely programmed with services of most StarGuide affiliates. The USC-16/SG is field programmable to switch audio ports, audio port channel swapping, services, providers and carriers on the StarGuide II and III satellite receivers. The USC-16/SG, when operated with contact closures or serial control, will provide sixteen, 31 - character string selections for the StarGuide II or III receivers. Programming of the USC-16/SG is straightforward. Using a NON-DEDICATED computer along with the communication program (HyperTerminal) included with the Windows 95/98/ME/2000/NT operating system. After the desired locations have been programmed, the USC-16/SG may be unplugged and installed. The program information is stored in non-volatile memory.

## **UNPACKING AND HANDLING**

Please examine your USC-16/SG for any damage that may have been sustained during shipping. If any is noted, please notify the shipper immediately. Retain the packaging for inspection by the shipper. The package should contain the USC-16/SG upgrade chip, 1 - modular cable /w 9 pin male D-sub "SG-9" serial adapter and this manual.

## **UPGRADE PROCEDURE**

Please follow these steps:

- 1 Remove power and ALL connections from the USC-16.
- 2 Remove the cover.
- 3 Be sure to follow proper "STATIC SENSISTIVE DEVICE" procedures with the IC in position U3.
- 4 Locate U3 and carefully remove.
- **\*NOTE:** Use an IC puller or small (Greenie) screwdriver to pry out U3. 5 Carefully insert the USC-16/SG upgrade IC into U3.
- \*NOTE: Be sure to observe the correct pin orientation.
- 6 Replace the cover and reattach all cabling.
- 7 Remove JP-3, if installed
- 8 Follow the procedure below.

#### WEBSITE:

Visit our web site for product updates and additional information.

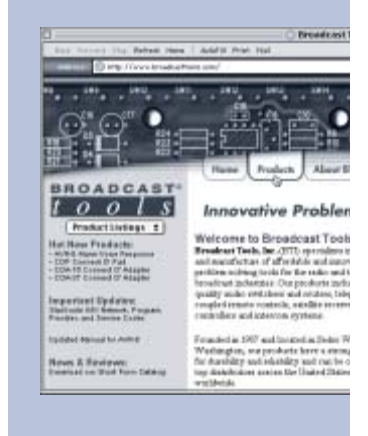

#### PRODUCT DESCRIPTION

# COMPILING THE NEEDED INFORMATION TO PROGRAM THE USC-16/SG

- 1 Have your receiver installed and authorized. Be sure you can manually select the program(s) from the receiver's front panel keyboard and have an audio monitor attached to the correct audio port.
- 2 Request the provider number(s) for the program(s) you will be receiving.
- 3 Request the service number(s) for the program(s) you will be receiving.
- 4 Determine what audio port(s) you plan to use.
- 5 Record this information for later use.

# TESTING YOUR STARGUIDE RECEIVER WITH YOUR COMPUTER'S SERIAL (COM) PORT

- A new window will open labeled CONNECTION DESCRIPTION.
- In this window, Type a name that describes the connection (We suggest BTI96), click the appropriate icon, if desired this is not required, and then click OK.
- A new window will open labeled CONNECT TO.
- At the CONNECT TO screen,
- 1. Move your cursor to the CONNECT USING box
- 2. Press the down arrow on the right of the box to select the available com port ("Direct to com x"),
- 3. Then click the OK button.
- The PORT SETTING window will appear.
- At the PORT SETTING window,
- 1. Change the baud rate to 9600,
- 2. Flow control to NONE
- 3. Then click OK button.

You will have a new window open labeled with the Connection Description you typed in earlier (in our example, BTI96).

• At this window

1. Click on the word FILE at the upper left portion of the menu bar and click on Properties.

- i) Click the Settings tab, and then change the
  - (1) EMULATION to ANSI,
  - (2) Then click the OK button.
- 2. Click on FILE, click Save.
- 3. Click on FILE, click Exit.

4. Click Yes, when asked to disconnect. This will place you back at the HyperTerminal screen

• At the HyperTerminal screen, find the Icon and/or file you named and double click on it.

## TIP

Take advantage of your program provider and receiver manual. They are great resources!

This step is required to confirm that the communication program and StarGuide II / *III receiver are configured* properly. The following instructions are for use with Windows 95/98/ME/NT/2000 HyperTerminal. You can start HyperTerminal by clicking Start, pointing to *Programs, pointing to* Accessories, pointing to Communications, clicking *HyperTerminal*, and then double-clicking on the icon labeled Hypertrm or Hypertrm.exe.

## **TESTING THE STARGUIDE II or III RECEIVER**

1 Set your receivers M & C serial port for 9600,8,N,1 via the receivers front panel keyboard.

2 Connect a Male - Female, DB-9 straight-through serial cable between the M & C port on the receiver and your computers com port. \* NOTE: Do not use the cables supplied by us!

3 On your computer keyboard, type the following command: VER and press the ENTER key.

4 If the two are communicating, the details of the current receiver's software and other information will be displayed.

5 If your test was successful, remove the Male - Female, DB-9 straight through serial cable from the computer and receiver; proceed to the section labeled "Connecting the USC-16/SG to your computers serial port". If your test failed, follow the troubleshooting steps A through G that follows.

#### TROUBLESHOOTING

A. Build a loop-back "TESTER" by purchasing a "FEMALE" 9 pin D-sub solder cup connector (Radio Shack, CompUSA, Local Electronic Store, etc).

B. Solder a jumper between pins 2 & 3.

C. Try typing on the keyboard with nothing connected to the computer's com port. You shouldn't see any characters. If you do, the "ECHO typed characters locally" is checked (ON)" in the ASCII settings in HyperTerminal. Turn this OFF (Uncheck) and retest Step C.

D. Plug the "TESTER" into the com port under test

E. Try typing on the keyboard, if you're using the correct com port, each character typed will be displayed.

F. If this test fails, try changing com ports on the communication program until you find the correct port. When a working com port is found, repeat the above test starting at step 1.

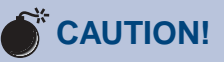

**Broadcast Tools** products, as any electronic device, can fail ...

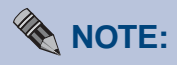

If you find that a failure is traced to the receiver and ALL receiver troubleshooting has failed. contact the receiver manufacture.

## ! TIP

With some communication programs, any change made to the program settings requires you to save the changes, exit the program and restart the program.

# CONNECTING THE USC-16/SG TO YOUR COMPUTER'S SERIAL (COM) PORT

The pin-out of the adapters is shown below.

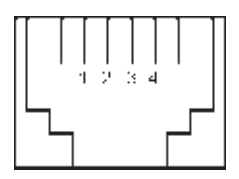

Modular Jack, Pin Numbers

| <b>RJ-11</b><br>Adapter Pin | <b>"S-9 or S"</b><br>Female<br>Adapter<br>"Computer" | " <b>SG-9"</b><br>Male<br>Adapter<br>"RCVR" | USC-16/SG<br>(Point of view) |
|-----------------------------|------------------------------------------------------|---------------------------------------------|------------------------------|
| 4                           | 3, Yellow                                            | 2, Yellow                                   | RS-232 Receive               |
| 3                           | 2, Green                                             | 3, Green                                    | RS-232 Transmit              |
| 2                           | 5, Red                                               | 5, Red                                      | Ground                       |

Locate the originally provided modular (Telephone) cord (only use the modular cord that was supplied with the USC-16 or a replacement that reverses, such as Radio Shack Cat No. 279?422) and the "S-9 or S", 9 pin female D-Sub adapter. Connect one end of the modular cord into the "COMPUTER" (J-5) jack on the USC-16/SG. Connect the other end of the modular cord into the "S or S9" adapter. Plug the "S or S9" adapter into the TESTED com port. The communication program should still be active. Press the space bar p ONCE, then type the ID number. NOTE: If the ID is 0, no number is entered. The display menu should look like the menu below.

#### Broadcast Tools, Inc USC-16/SG - Satellite Controller V1.8 (c) 2000

#### Unit ID: 0

- 1 Modify Satellite Command Strings
- 2 Set Unit ID
- 3 Re-initialize all settings to defaults

Enter desired function number, or Q to quit:

#### WEBSITE:

Visit our web site for product updates and additional information.

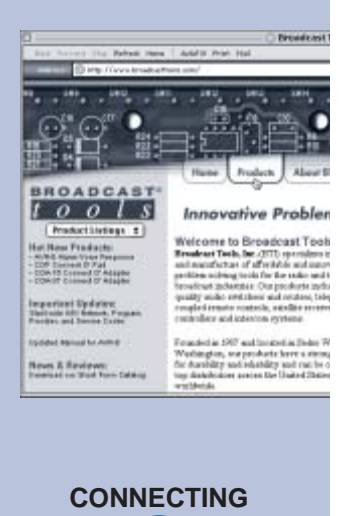

e-mail: support@broadcasttools.com voice: 360.854.9559 fax: 360.854.9479

## PROGRAMMING

To program the StarGuide II/III command strings. Select 1. The screen below will be displayed. To program location 01, type 01. Follow the prompts for entering character strings. The USC-16/SG has been completely programmed with the most current services. The USC-16/SG may be field programmed to switch audio ports, audio channel swapping, services, providers, carriers, data rates, etc, on the StarGuide II and/or III satellite receivers.

We have provided a list of the programming below. This sample data may be changed and your own data inserted.

Memorize Variable Strings for Recvr Port 1

01. "SP C,S,2[13]AM C,0[13]" 02. "SP C,S,3[13]AM C,0[13]" 03. "SP C,S,4[13]AM C,0[13]" 04. "SP C,S,5[13]AM C,0[13]" 05. "SP C,S,6[13]AM C,0[13]" 06. "SP C,S,11[13]AM C,0[13]" 07. "SP C,S,12[13]AM C,0[13]" 08. "SP C,S,14[13]AM C,0[13]" 09. "SP C,S,15[13]AM C,0[13]" 10. "SP C,S,16[13]AM C,0[13]" 11. "SP C,S,17[13]AM C,0[13]" 12. "SPA,S,5[13]" 13. "SP A, S, 8[13]" 14. "SPA,S,16[13]" 15. "SP C,S,3[13]AM C,3[13]" 16. "SP C,S,5[13]AM C,3[13]"

Enter 2 digit String Number to Change, or Q:

## **STARGUIDE II / III COMMAND DESCRIPTION**

Memorize Variable Strings for Rcvr Port

- 01 Carriage Return
- SP Audio mode number
- C Audio port A through F
- S Audio Mode command
- 2 Carriage Return
- [13] Service or Provider code
- AM Service or Provider command
- C Audio port A through F
- 0 Setting Port configuration command
- [13] Memory Location

## **STARGUIDE II / III PROGRAMMING EXAMPLES**

#### "SP A,P,3[13] SP A,S,8[13] AM A,0[13]"

**\*NOTE:** This string has the port, provider, service and audio mode command examples.

#### "SP C,S,18[13]AM C,0[13]"

**\*NOTE:** This string has the port, service and audio mode command examples.

"SP A,S,5[13]" **\*NOTE: This string has the port and service command examples.** 

#### "SCM 1103700,7680000[13]"

**\*NOTE:** This string has the frequency and data rate command example

**\*NOTE:** The carriage return is entered by typing a backslash (\) followed by the enter key. The carriage return will appear as [13] on screen. You need to press the enter key a second time to complete the command.

#### WEBSITE:

Visit our web site for product updates and additional information.

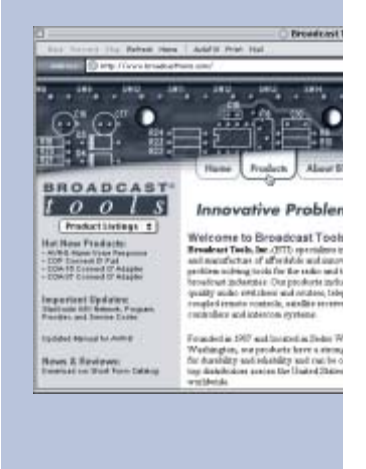

PROGRAMMING

## **CONNECTING THE USC-16/SG TO YOUR RECEIVER**

Cables were supplied with the original USC-16. Simply connect one end of the modular cable to the modular jack on the USC-16 labeled J4 "RCVR" and the other end to the modular 9 pin male D-sub "SG-9" adapter (supplied with the upgrade) that is plugged into the "M&C" connector on the StarGuide II/III receiver. Refer to your StarGuide II and/or III users manual for the proper setting of the M & C port to 9600,8,N,1. If you plan on using contact closures to remote control the USC-16, these functions are available on the connector labeled J1 "CONTROL" 25 pin D-sub male connector (mate, supplied).

\*Note: The inputs on J1 are pulled high to Vcc. To select any location, the desired pin must be pulsed low (> 200ms).

\*NOTE: Pins 17 – 21 & 25 are not used

\*Note: Remove JP-3 if installed

## J-1 "CONTROL" PIN-OUT, and INFORMATION

| USC-16<br>/SG J-1: | USC-16/SG<br>Memory<br>Location: | Service:           | Service<br>Number: | Audio Mode: | Provider:      |
|--------------------|----------------------------------|--------------------|--------------------|-------------|----------------|
| Pin 1              | 01                               | DATS 00 / 01       | 2                  | DUAL, 0     | WW1/SG II      |
| Pin 2              | 02                               | DATS 09.0 / 09.1   | 3                  | DUAL, 0     | WW1/SG II      |
| Pin 3              | 03                               | DATS 06.1 / 09.1   | 4                  | DUAL, 0     | WW1/SG II      |
| Pin 4              | 04                               | DATS 14 / 15       | 5                  | DUAL, 0     | WW1/SG II      |
| Pin 5              | 05                               | CNBC / MISC        | 6                  | DUAL, 0     | WW1/SG II      |
| Pin 6              | 06                               | CNN-E / NEWSLINK   | 11                 | DUAL, 0     | WW1/SG II      |
| Pin 7              | 07                               | CNN-W / NEWSLINK   | 12                 | DUAL, 0     | WW1/SG II      |
| Pin 8              | 08                               | DATS 07 / 08       | 14                 | DUAL, 0     | WW1/SG II      |
| Pin 9              | 09                               | MBS-E/NEWSEVENTS   | 15                 | DUAL, 0     | WW1/SG II      |
| Pin 10             | 10                               | MBS-W / NEWSEVENTS | 5 16               | DUAL, 0     | WW1/SG II      |
| Pin 11             | 11                               | NBC-E / NEWSEVENTS | 17                 | DUAL, 0     | WW1/SG II      |
| Pin 12             | 12                               | PREMIERE TWO       | 5                  | MONO        | Premiere/SG II |
| Pin 13             | 13                               | PREMIERE ONE       | 8                  | MONO        | Premiere/SG II |
| Pin 14             | 14                               | PREMIERE SIX       | 16                 | MONO        | Premiere/SG II |
| Pin 15             | 15                               | DATS 09.1 / 09.0   | 3                  | SWAP, 3     | WW1/SG II      |
| Pin 16             | 16                               | DATS 15 / 14       | 5                  | SWAP, 3     | WW1/SG II      |

Pins 22,23,24 Ground

#### **\*NOTE:**

SG II refers to the StarGuide II receiver SG III refers to the StarGuide III receiver WW1 refers to the Westwood One Network Premiere refers to The Premiere Network ABC refers to ABC Radio Network

## **COMPUTER BURST MODE COMMANDS**

Burst mode allows a computer or ASCII terminal to control the unit. This section defines all burst mode commands. Each burst mode commands starts with an asterisk ("\*"). Next is a single decimal digit that corresponds to the unit (ID) address 1-7 ( $^{\sim}$  NOTE: Not required when the ID is 0). Following that are one or more ASCII characters specifying the command. A carriage-return is required to terminate the command. Unsuccessful commands are responded to with "ERROR". The syntax of each command is given below. The syntax shows the command exactly as it should be sent, except that lower case characters represent values that should be substituted:

## **GLOSSARY OF COMMAND NOTATION**

| <b>Character String</b><br>U     | <b>Meani</b><br>Unit II | ng<br>)                               | <b>Allowab</b><br>1 – 7,<br><b>NOTE:</b> | le Values<br>Not required                          |
|----------------------------------|-------------------------|---------------------------------------|------------------------------------------|----------------------------------------------------|
| cc<br>Xxxxx                      | Memo<br>String          | ry Number                             | <b>with ID</b> 01-16                     | = 0                                                |
| <b>COMMANDS</b><br>*uU <cr></cr> |                         | Send units model                      | and version                              | on number                                          |
| *uPxxxxxxxxxxxxxx                | XX                      | (Pass-through) Set                    | nd this str                              | ing to the receiver                                |
| *ucc <cr></cr>                   |                         | USC-16/SG Memory location             |                                          |                                                    |
| Example:                         |                         |                                       |                                          |                                                    |
| *01 <cr></cr>                    |                         | Commands the US<br>ASCII string store | SC-16/SG<br>ed in Loca                   | with a ID of 0 to send the tion 01 to the Receiver |
| *101 <cr></cr>                   |                         | Commands the US<br>ASCII string store | SC-16/SG<br>d in Loca                    | with a ID of 1 to send the tion 01 to the Receiver |

## CONNECTING TWO – USC-16/SG's TO A SINGLE COMPUT-ERS COM PORT

Multiple USC-16/SG's may be cascaded serially to operate from the same serial port. The first step is to assign ID's to each USC-16/SG. One suggestion is to assign ID 1 to the first unit and ID 2 to the second. The second step is to parallel the serial ports of the USC-16/SG's. Plug the male end of the duplex modular adapter into the supplied female "S-9 or S" DB-9 to RJ-11 adapter, then attach the supplied modular line cords into each of the duplex modular adapter receptacles and the other ends into each USC-16/SG "COMPUTER" modular receptacles. See the diagram below. NOTE: Three or more USC-16/SG's may be daisy chained by using the above description and a Radio Shack 279-410UK 5-jack modular adapter.

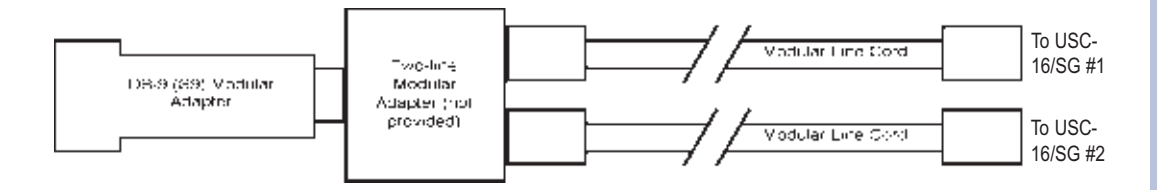

Broadcast Tools also manufactures the SDD-8 which allows up to 8 - additional RS-232 devices to be controlled and monitored from one com port.

#### WEBSITE:

Visit our web site for product updates and additional information.

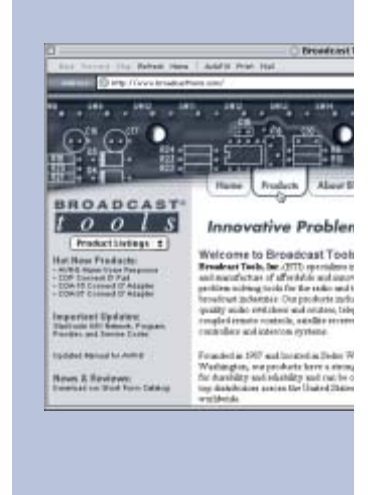

PROGRAMMING

## Network Program, Provider and Service codes as of 05/25/01

NOTE: Check our web site for current codes.

ABC Services Available on StarGuide III on

GE-8 (Satcom C-5) as of 05/25/01

Carrier Name: ABC RADIO NEW YORK / Frequency = 1103700 / Data Rate = 7680000 / VIT= 2/3

| Prov | ider (ID#) | ABC Radio New York | Service ID# | SED  | AT or DATS Equiv.        |
|------|------------|--------------------|-------------|------|--------------------------|
| ABC  | Radio (4)  | Classic Rock       | 4           |      |                          |
| ABC  | Radio (4)  | Rejoice!           | 5           |      |                          |
| ABC  | Radio (4)  | Hot AC             | 6           |      |                          |
| ABC  | Radio (4)  | Memories           | 12          |      |                          |
| ABC  | Radio (4)  | Touch              | 9           |      |                          |
| ABC  | Radio (4)  | Classic R&B        | 8           |      |                          |
| ABC  | Radio (4)  | Tom Joyner         | 7           |      |                          |
| ABC  | Radio (4)  | Doug Banks         | 27          |      |                          |
| ABC  | Radio (4)  | S&F                | 10          |      |                          |
| ABC  | News (2)   | News NET1E/SATQ    | 11          | T23  | SEDAT 01/Voice Cue 19-00 |
| ABC  | News (2)   | News NET1C/SATQ    | 13          | T23  | SEDAT 02/Voice Cue 19-00 |
| ABC  | News (2)   | News NET1P/SATQ    | 14          | T23  | SEDAT 03/Voice Cue 19-00 |
| ABC  | News (2)   | News NET2E/3E      | 15          | T23  | SEDAT 04/T23 SEDAT 07    |
| ABC  | News (2)   | News NET2C/3C      | 16          | T23  | SEDAT 05/ T23 SEDAT 08   |
| ABC  | News (2)   | News NET2P/3P      | 17          | T23  | SEDAT 06/ T23 SEDAT 09   |
| ABC  | News (2)   | ESPN East          | 18          | T23  | SEDAT 00/ T23 SEDAT 19   |
| ABC  | News (2)   | ESPN West          | 26          | T23  | SEDAT 24/ T23 SEDAT 19   |
| ABC  | News (2)   | ABC 50/ABC 52      | 20          | T23  | SEDAT 50/ T23 SEDAT 52   |
| ABC  | News (2)   | ABC 51/ABC 53      | 21          | T23  | SEDAT 51/ T23 SEDAT 53   |
| ABC  | News (2)   | ABC98/ABC99        | 45          | T23  | VARIOUS/T23 VARIOUS      |
| ABC  | News (2)   | NETCUE/DATA        | 36          | T23  | DATA 19-08               |
| ABC  | NY (1)     | WOR1/WOR2          | 19          | T23  | SEDAT 21/T19 SEDAT 18    |
| ABC  | NY (1)     | TALK 1/TALK2       | 22          | T23  | SEDAT 54/T23 SEDAT 20    |
| ABC  | NY (1)     | ABC STEREO 00      | 23          | T23  | SEDAT 48/T23 SEDAT 49    |
| ABC  | NY (1)     | SBLINE/SALEM       | 24          | T19  | DAT S 17/T23 SEDAT 22    |
| ABC  | NY (1)     | DGNNET/RAMSEY      | 25          | T23  | VARIOUS/T23 VARIOUS      |
| ABC  | NY (1)     | TALKAM1/TALKAM2    | 28          | T15  | DATS 16-0/T15 DATS 17-1  |
| ABC  | NY (1)     | RETRO ROCK         | 29          | T19  | DATS 00/T19 DATS 01      |
| ABC  | NY (1)     | SAT_SRVS 01 L/R    | 30          | T23  | SEDAT 26/T23 SEDAT 27    |
| ABC  | NY (1)     | SAT_SRVS 02 L/R    | 31          |      |                          |
| ABC  | NY (1)     | SAT_SRVS 03 L/R    | 32          | T23  | SEDAT 23/TBA             |
| ABC  | NY (1)     | SAT_SRVS 04 L/R    | 33          |      |                          |
| ABC  | NY (1)     | AM ONE/BTR         | 34          | T23  | SEDAT 32/T15 DATS 11-0   |
| ABC  | NY (1)     | PGA TR/SS 06R      | 35          |      |                          |
| ABC  | NY (1)     | MRN/SAT_SVS 07R    | 37          | T19  | DATS 16 / T19 DATS 18    |
| ABC  | NY (1)     | WSJ/SAT_SRVS 08R   | 38          | T23  | SEDAT 56 / TBA           |
| ABC  | NY (1)     | THE BEST           | 39          | N/A  |                          |
| ABC  | NY (1)     | SAT_SRVS 11 L/R    | 40          |      |                          |
| ABC  | NY (1)     | SAT_SRVS 12 L/R    | 41          |      |                          |
| ABC  | NY (1)     | RADIOA/TRN1        | 42          | N/A  |                          |
| ABC  | NY (1)     | SAT_SRVS 14 L/R    | 43          | ,, ( |                          |
| ABC  | NY (1)     | SAT SRVS 15 L/R    | 44          |      |                          |

12

#### WW1 Network Program and Service Codes:

| Programs                | Service | Code / ID #          | Strings    | Comments           |
|-------------------------|---------|----------------------|------------|--------------------|
| FOXTALK / WFAN          | 23      | SP C,S,23\#AM C,0\## | Bill O'Rei | illy is on Foxtalk |
| CBS 36 / CBS 39         | 24      | SP C,S,24\#AM C,0\## |            | -                  |
| CBS 37 / CBS 39         | 25      | SP C,S,25\#AM C,0\## |            |                    |
| CBS 38 / CBS 39         | 26      | SP C,S,26\#AM C,0\## |            |                    |
| DATS 00 / DATS 01       | 2       | SP C,S,2\#AM C,0\##  |            |                    |
| NBC-E / NEWS EVENTS     | 17      | SP C,S,17\#AM C,0\## |            |                    |
| NBC-W / NEWS EVENTS     | 18      | SP C,S,18\#AM C,0\## |            |                    |
| CNN-W / ATOM            | 12      | SP C,S,12\#AM C,0\## |            |                    |
| MBS-E / NEWS EVENTS     | 15      | SP C,S,15\#AM C,0\## |            |                    |
| MBS-W / NEWS EVENTS     | 16      | SP C,S,16\#AM C,0\## |            |                    |
| CNN HEADLINE / NEWSLINK | 20      | SP C,S,20\#AM C,0\## |            |                    |
| DATS 06-1 / TALK 10     | 4       | SP C,S,4\#AM C,0\##  |            |                    |
| DATS 07 / DATS 08       | 14      | SP C,S,14\#AM C,0\## |            |                    |
| DATS 09-0 / TALK 10     | 3       | SP C,S,3\#AM C,0\##  |            |                    |
| CNN-E / ATOM            | 11      | SP C,S,11\#AM C,0\## |            |                    |
| FOX RADIO NET / MISC 2  | 21      | SP C,S,21\#AM C,0\## |            |                    |
| DATS 14 / DATS 15       | 5       | SP C,S,5\#AM C,0\##  |            |                    |
| MARKETWATCH / MISC      | 6       | SP C,S,6\#AM C,0\##  |            |                    |
| TALK 7 / TALK 8         | 7       | SP C,S,7\#AM C,0\##  |            |                    |
| CBS 40 / CBS VC         | 27      | SP C,S,27\#AM C,0\## |            |                    |
| CBS 41 / CBS 43         | 8       | SP C,S,8\#AM C,0\##  |            |                    |
| CBS 42 / CBS 44         | 22      | SP C,S,22\#AM C,0\## |            |                    |
| CBS 45 / CBS 46         | 19      | SP C,S,19\#AM C,0\## |            |                    |
| SPORTS 1 / SPORTS 2     | 9       | SP C,S,9\#AM C,0\##  |            |                    |
| TRNET / TALK 1          | 28      | SP C,S,28\#AM C,0\## |            |                    |
| SPECIAL 1 / 2           | 29      | SP C,S,29\#AM C,0\## |            |                    |

# Denotes pressing the enter key once ## Denotes pressing the enter key twice

Use the "AM" Command to add audio flow control. Examples are given below:

AM C,0## Leaves audio on Port C normal.

AM C,1## The Program on the "LEFT" Channel is routed to the left and right channel of Port C

AM C,2## The Program on the "RIGHT" Channel is routed to the left and right channel of Port C

AM C,3## Swaps the Left and Right Channels on Port C

Please check with your NETWORK to verify that they support the "AM" (Audio Mode) command.

Note: We offer three handy solutions for wiring up the audio and relays on the StarGuide II & III receivers: 1.) COP; 2.) COA-15, and 3.) COA-37. Please check our website for more information at www.broadcasttools.com

#### WEBSITE:

Visit our web site for product updates and additional information.

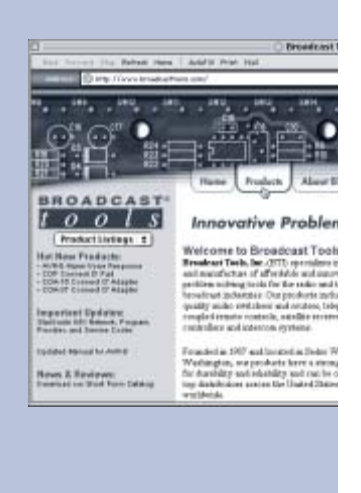

PROGRAMMING

## Premiere / NSN Program, Provider and Service Codes:

| Program         | Provider<br>Code / ID # | Service<br>Code / ID # | Audio Mode | String               |
|-----------------|-------------------------|------------------------|------------|----------------------|
| Premiere One    | 3                       | 8                      | Mono       | SP x,S,8\##          |
| Premiere Two    | 3                       | 5                      | Mono       | SP x,S,5\##          |
| Premiere Three  | 3                       | 19                     | Mono       | SP x,S,19\##         |
| Premiere Four   | 3                       | 21                     | Mono       | SP x,S,21\##         |
| Premiere Five   | 3                       | 20                     | Mono       | SP x,S,20\##         |
| Premiere Six    | 3                       | 16                     | Mono       | SP x,S,16\##         |
| Premiere Seven  | 3                       | 27                     | Mono       | SP x,S,27\##         |
| Premiere Eight  | 3                       | 14                     | Mono       | SP x,S,14\##         |
| Premiere Nine   | 3                       | 18                     | Mono       | SP x,S,18\##         |
| Premiere Ten    | 3                       | 31                     | Mono       | SP x,S,31\##         |
|                 |                         |                        |            | x = Port A through F |
| NSN 4 /         | 4                       | 00                     |            |                      |
|                 | 1                       | 28                     |            |                      |
|                 | 1                       | 2                      |            |                      |
| NSN 8           | 1                       | 24                     | Left/Right |                      |
| NSN 10 / Nubian | 1                       | 30                     |            |                      |
| Comedy 1 / 2    | 1                       | 26                     |            |                      |
| Fisher / Jason  | 1                       | 29                     |            |                      |

# Denotes pressing the enter key once ## Denotes pressing the enter key twice

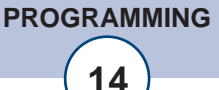

#### LIMITED WARRANTY

The term "Buyer" as used in this document refers to and includes both (but only) (a) any person or entity who acquires such an item for the purpose of resale to others (i.e., a dealer or distributor of an item), and (b) the first person or entity who acquires such an item for such person's or entity's own use.

Broadcast Tools warrants to each Buyer of any item manufactured by Broadcast Tools that the item will be free from defects in materials and workmanship at the time it is shipped by Broadcast Tools if the item is properly installed, used and maintained.

#### **EXCLUSIVE REMEDIES**

If Broadcast Tools is notified, in writing, of a failure of any item manufactured by Broadcast Tools to conform to the foregoing Limited Warranty within one (1) year following the date of the Buyer's acquisition of the item, and if the item is returned to Broadcast Tools in accordance with Broadcast Tools' instructions for confirmation by inspection of the defect (which at Broadcast Tools' election may include, without limitation, a requirement that the Buyer first obtain a Return Authorization number from Broadcast Tools, that the Buyer furnish proof of purchase in the form of an invoice and/or receipt, and that the Buyer prepay all freight charges associated with any return of the item to Broadcast Tools using such freight service as Broadcast Tools reasonably may specify), Broadcast Tools will repair or replace the defective item, or will refund the purchase price paid by the Buyer for the item. Broadcast Tools shall have the exclusive right to choose between these alternative remedies.

#### NO OTHER WARRANTIES OR REMEDIES

TO THE MAXIMUM EXTENT PERMITTED BY APPLICABLE LAW, BROADCAST TOOLS AND ITS SUPPLIERS DISCLAIM ALL OTHER WARRANTIES, EITHER EXPRESS OR IMPLIED, INCLUDING BUT NOT LIMITED TO IMPLIED WARRANTIES OF MERCHANTABIL-ITY OR FITNESS FOR A PARTICULAR PURPOSE; AND THE FOREGOING ALTERNATIVE REMEDIES SHALL BE EXCLUSIVE OF ALL OTHER REMEDIES. THIS LIMITED WARRANTY GIVES YOU SPECIFIC LEGAL RIGHTS. YOU MAY HAVE OTHER RIGHTS, WHICH VARY FROM STATE/JURISDICTION TO STATE/JURISDICTION.

#### NO LIABILITY FOR CONSEQUENTIAL DAMAGES

TO THE MAXIMUM EXTENT PERMITTED BY APPLICABLE LAW, NEITHER BROADCAST TOOLS NOR ANY OF ITS SUPPLIERS SHALL HAVE ANY LIABILITY FOR ANY SPECIAL, INCIDENTAL, INDIRECT, CONSEQUENTIAL OR PUNITIVE DAMAGES WHATSO-EVER (INCLUDING, WITHOUT LIMITATION, ANY DAMAGES FOR LOST PROFITS, BUSINESS INTERRUPTION, LOSS OF DATA OR INFORMATION, COST OF CAPITAL, CLAIMS OF CUSTOMERS, OR ANY OTHER PECUNIARY LOSS) ARISING OUT OF THE USE OF OR THE INABILITY TO USE ANY ITEM SUPPLIED BY BROADCAST TOOLS, EVEN IF BROADCAST TOOLS HAS BEEN ADVISED OF THE POSSIBILITY OF SUCH DAMAGES HAVE ANY LIABILITY FOR ANY SPECIAL, INCIDENTAL, CONSEQUENTIAL, EXEMPLARY OR PUNITIVE DAMAGES. THIS LIMITATION OF LIABILITY APPLIES WHETHER A CLAIM IS ONE ALLEGING BREACH OF A CONTRACT OR WARRANTY, NEGLIGENCE OR OTHER TORT, FOR THE VIOLATION OF ANY STATUTORY DUTY, THE FAILURE OF ANY LIMITED OR EXCLUSIVE REMEDY TO ACHIEVE ITS ESSENTIAL PURPOSE, OR ANY OTHER CLAIM OF ANY NATURE. BECAUSE SOME STATES AND JURISDICTIONS DO NOT ALLOW THE EXCLUSION OR LIMITATION OF LIABILITY FOR INCIDENTAL OR CONSEQUENTIAL DAMAGES, THIS LIMITATION MAY NOT APPLY TO YOU.

Broadcast Tools, Inc.

131 State Street Sedro-Woolley, WA 98284 • USA

360.854.9559 voice • 360.854.9479 fax support@broadcasttools.com e-mail www.broadcasttools.com website